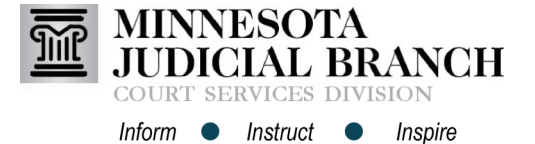

## Adding and Removing Payment Accounts

## Add a credit card account

- 1. From the Filer Dashboard, click Actions.
- 2. Select Payment Accounts.
- 3. Click Add Payment Account.
- Enter a Payment Account Name. The payment account name is visible to court staff. Do not use a credit card number as the account name.

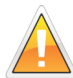

Filers who represent a government agency or have an **approved** In Forma Pauperis (IFP) need to set up a waiver account in addition to the credit card account.

- 5. Select **Credit Card** or **Waiver Account** for the Payment Account Type.
- For a credit card account, click Enter Credit Card Information. A new internet browser window will open. For a wavier account, go to step 9.
- 7. Enter all required information.
- 8. Click Continue.
- 9. Click Save Changes.

|                                                                                                    |                                                                                                    |         | Actions -                                                                          |
|----------------------------------------------------------------------------------------------------|----------------------------------------------------------------------------------------------------|---------|------------------------------------------------------------------------------------|
|                                                                                                    |                                                                                                    |         | Dashboard                                                                          |
|                                                                                                    |                                                                                                    |         | Start a New Case                                                                   |
| New Films                                                                                                    |                                                                                                    |         | File Into Existing Case                                                            |
| New Filing                                                                                                    |                                                                                                    |         | Templetee                                                                          |
| Start a New Case                                                                                                    |                                                                                                    | lata 🙆  | Firm Service Contacts                                                              |
| Stalt a New Case                                                                                                    | Use a temp                                                                                                    |         | Bookmarks                                                                          |
| The inter Duinting of                                                                                                    |                                                                                                    |         | Reports                                                                            |
| File Into Existing C                                                                                                    | ase 😈                                                                                                    |         |                                                                                    |
| Need he                                                                                                    | elp getting started?                                                                                                    |         | Firm Admin                                                                         |
|                                                                                                    |                                                                                                    |         | Firm Users                                                                         |
|                                                                                                    |                                                                                                    |         | Firm Attorneys                                                                     |
|                                                                                                    |                                                                                                    |         | Firm Information                                                                   |
|                                                                                                    |                                                                                                    |         | Payment Accounts                                                                   |
|                                                                                                    |                                                                                                    | -       |                                                                                    |
|                                                                                                    |                                                                                                    | Pavme   | ent Account ivne                                                                   |
| rayment Accou                                                                                                    |                                                                                                    | Payme   | ent Account Type                                                                   |
| ayment Account Name                                                                                                    |                                                                                                    | Payme   | ent Account Type                                                                   |
| ayment Account Name<br>Notarealcreditcard                                                                                                    | 4                                                                                                    | Payme   | ent Account Type                                                                   |
| ayment Account Name<br>Notarealcreditcard                                                                                                    | 4                                                                                                    | Payme   | 6                                                                                  |
| ayment Account Name<br>Notarealcreditcard<br>ayment Account Type                                                                                                    | <b>4</b>                                                                                                    | Payme   | 6                                                                                  |
| ayment Account Name<br>Notarealcreditcard<br>ayment Account Type<br>Credit Card                                                                                                    | <b>4</b><br><b>5</b>                                                                                                    | - Payme | Enter Account Information                                                          |
| ayment Account Name Notarealcreditcard ayment Account Type Credit Card Enter Account Information                                                                                                    | <b>4 5</b>                                                                                                    | Payme   | Enter Account Type                                                                 |
| ayment Account Name<br>Notarealcreditcard<br>ayment Account Type<br>Credit Card<br>Enter Account Information<br>Cardholder Information                                                                                                    | 4<br>5                                                                                                    | Payme   | Enter Account Type                                                                 |
| Aayment Account Name<br>Notarealcreditcard<br>Aayment Account Type<br>Credit Card<br>Enter Account Information<br>Cardholder Information<br>Enter the Information as Experies<br>Card Type                                                                                                    | 4<br>5<br>stion<br>to on the Cardholder Account. The fields me                                                                                                    | Payme   | t) are required fields.                                                            |
| Aayment Account Name<br>Notarealcreditcard<br>Aayment Account Type<br>Credit Card<br>Enter Account Information<br>Enter the information as 8 appear<br>Card Type<br>Card Number                                                                                                    | 4<br>5                                                                                                    | Payme   | T) are required fields.                                                            |
| Argenent Account Name<br>Notarealcreditcard<br>Argenent Account Type<br>Credit Card<br>Enter Account Information<br>Cardholder Information<br>Card Type<br>Card Number<br>Exp Month                                                                                                    | tion<br>124512451111111<br>1 • Exp Year 2017                                                                                                    | Payme   | T) are required fields.                                                            |
| ayment Account Name<br>Notarealcreditcard<br>ayment Account Type<br>Credit Card<br>Enter Account Information<br>Cardholder Information<br>Enter the Information as it appear<br>Card Number<br>Card Number<br>Exp Month<br>CVV Code<br>Name on Card                                                                                                    | 4<br>5<br>stion<br>a on the Catcholder Account. The fields ma<br>124512451111111<br>124512451111111<br>125 - Exp Vear 2017<br>125 - CXV Halo                                                                                                    | Payme   | Count Type                                                                         |
| ayment Account Name Notarealcreditcard ayment Account Type Credit Card Enter Account Information Cardholder Information Enter the information as it appear Card Type Card Type Card Type Card Number Exp Month CVV Code Name on Card Address Type                                                                                                    | tion<br>5<br>124512451111111<br>0 on the Catcholder Account. The fields me<br>1245124511111111<br>12451245111111111<br>12451245111111111<br>12451245111111111<br>12451245111111111<br>12451245111111111<br>12451245111111111<br>12451245111111111<br>12451245111111111<br>12451245111111111<br>1245124511111111<br>1245124511111111<br>1245124511111111<br>12451245111111111<br>1245124511111111<br>1245124511111111<br>12451245111111111<br>1245124511111111<br>12451245111111111<br>124512451111111111<br>12451245111111111<br>12451245111111111<br>12451245111111111<br>12451245111111111<br>12451245111111111<br>1255125111111111<br>12551251111111111                                                                                                    | Payme   | ent Account Type 6 Enter Account Information " are required fields                 |
| ayment Account Name<br>Notarealcreditcard<br>ayment Account Type<br>Credit Card<br>Enter Account Information<br>Cardholder Information<br>Enter the information as it appear<br>Card Type<br>Card Number<br>Card Number<br>Exp. Month<br>CVV Code<br>Name on Card<br>Address Type<br>Address Line 1                                                                                                    | tion<br>12451245111111<br>1 • Exp Ver 2017<br>ss • CV/Hele<br>Noterealcard<br>• US • Foreign<br>noterealadores                                                                                                    |         | ent Account Type 6 Enter Account Information * * * * * * * * * * * * * * * * * * * |
| ayment Account Name<br>Notarealcreditcard<br>ayment Account Type<br>Credit Card<br>Enter Account Information<br>Cardholder Information<br>Cardholder Information<br>Card Type<br>Card Number<br>Exp. Month<br>CVV Code<br>Name on Card<br>Address Type<br>Address Line 1<br>Address Line 2                                                                                                    | 4<br>5<br>5<br>8<br>10<br>10<br>10<br>10<br>10<br>10<br>10<br>10<br>10<br>10<br>10<br>10<br>10                                                                                                    |         | ent Account Type                                                                   |
| ayment Account Name<br>Notarealcreditcard<br>ayment Account Type<br>Credit Card<br>Cardholder Information<br>Cardholder Information<br>Cardholder Informati                                                                                                    | 4<br>5<br>so the Castholder Account. The fields me<br>vac • •<br>12451245111111<br>1 • • Exp Vear _ 2017<br>ses • CXV Hello<br>Notarealcard<br>• US © Foreign<br>notarealadress<br>Exet address P. Des. company nar<br>Apertment, suite, unt, building, feer •<br>nocity                                                                                                    |         | c) are required fields.                                                            |
| ayment Account Name<br>Notarealcreditcard<br>ayment Account Type<br>Credit Card<br>Card Number<br>Card Number<br>Card Number<br>Card Number<br>Card Number<br>Card Number<br>Card Sumber<br>Card Sumber<br>Sumber<br>Card Sumber<br>Sumber<br>Sumbe | 4<br>5<br>so the Casholder Account. The fields ma<br>vacuum of the second the second second                                                                                                    | Payme   | ent Account Type                                                                   |
| ayment Account Name<br>Notarealcreditcard<br>ayment Account Type<br>Credit Card<br>Card Number<br>Card Number<br>Card Number<br>Card Number<br>Card Number<br>Card Number<br>Card Sumber<br>Card Su                                                                                                    | 4<br>5<br>so the Cardholder Account. The fields ma<br>van •<br>12451245111111<br>1 • Exp Vear 2017<br>58 • CAVHelp<br>Notarealcard<br>• US © Poreign<br>notarealaddress<br>Even taderse, P.O. box. company nan<br>Apartment Suite, unit, building, feor, e<br>nocity<br>Interest of very very very very very very very very                                                                                                    |         | ent Account Type                                                                   |
| ayment Account Name<br>Notarealcreditcard                                                                                                    | 4<br>5<br>tion<br>son the Cardholder Account. The fields ma<br>via<br>124512451111111<br>1 • Exp Vear 0<br>124512451111111<br>1 • Exp Vear 2017<br>ses • CAV Helpo<br>Notarealcard<br>• US • Foreigns<br>Stears address. Pro 1 bes. company national<br>Agatment. sole. unit, building, freer. e<br>nocity<br>NINEEDTA •<br>11111                                                                                                    | Payme   | T) are required fields.                                                            |
| ayment Account Name<br>Notarealcreditcard                                                                                                    | 4<br>5<br>stion<br>a on the Catcholder Account. The fields ma<br>view *<br>124512451111111<br>1 * Exp Vear 2017<br>58 * CAX Help<br>Notarealcard<br>* Discentional for the fields ma<br>Notarealcard<br>* Discentional for the fields ma<br>Notarealcard<br>* Discentional for the fields ma<br>Notarealcard<br>* Discentional for the fields ma<br>Apstrement, suite, unit, building, free. *<br>Incity<br>innetEoris *                                                                                                    |         | ent Account Type                                                                   |
| ayment Account Name<br>Notarealcreditcard<br>ayment Account Type<br>Credit Card<br>Enter the information<br>Card Type<br>Card Number<br>Card Type<br>Card Number<br>CyV Code<br>Name on Card<br>Address Type<br>Address Type<br>Address Line 1<br>Address Line 2<br>City<br>State<br>Zip Code                                                                                                    | 4<br>5<br>stion<br>a on the Cartholder Account. The fields me<br>1246124511111111<br>a to the Cartholder Account. The fields me<br>(b Exp Year )<br>(b Exp Year )<br>(c CAY Hig)<br>Nothrealcard<br>(c CAY Hig)<br>Nothrealcard<br>(c CAY Hig)<br>Nothrealcard<br>(c CAY Hig)<br>(c CAY Hig)<br>(c CAY Hi                                                                                                    |         | ent Account Type                                                                   |
| ayment Account Name<br>Notarealcreditcard                                                                                                    | 4<br>5<br>stion<br>to on the Catcholder Account. The fields me<br>Vian<br>i Catholder Account. The fields me<br>vian<br>vian<br>vi |         | ent Account Type                                                                   |
| ayment Account Name<br>Notarealcreditcard<br>ayment Account Type<br>Credit Card<br>Enter Account Information<br>Card Holder Information<br>Enter the information as it appear<br>Card Type<br>Card Number<br>Card Number<br>Card Number<br>Card Number<br>Card Number<br>Card Sype<br>Address Line 1<br>Address Line 2<br>City<br>State<br>Zip Code                                                                                                    | 4<br>5<br>so the Catcholder Account. The fields me<br>so the Catcholder Account. The fields me<br>12451245111111<br>1 • Exp Viar 2017<br>125 • CXVL Hello<br>NoterealCard<br>• US • Foreign<br>NoterealCard<br>• US • Foreign<br>• US • Foreign<br>• Intereaction • Intereaction • Intereacti                                                                                                    |         | ent Account Type                                                                   |

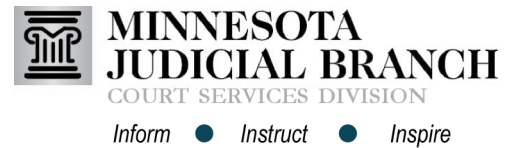

## Adding and Removing Payment Accounts

## Remove a payment account

- 1. From the Filer Dashboard, click Actions.
- 2. Select Payment Accounts.
- 3. Click **Actions** across from the payment account to delete.
- 4. Select Delete.

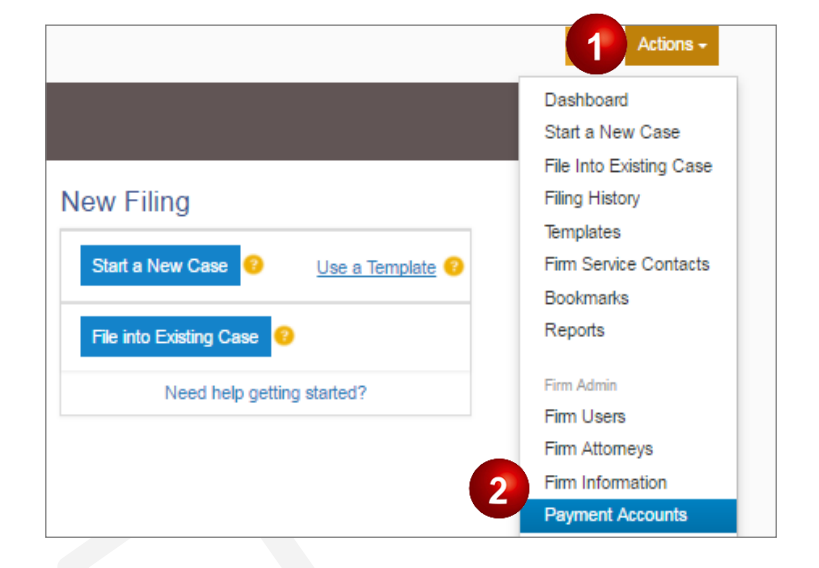

| Payment Accounts      |                      |        |                     |  |
|-----------------------|----------------------|--------|---------------------|--|
| Add Payment Account   |                      |        |                     |  |
| Payment Account Name  | Payment Account Type | Active |                     |  |
| Blacks Credit Account | Credit Card          | No     | Actions 🔻 🔺         |  |
| Law Credit Card       | Credit Card          | No     | 4 Actions<br>Delete |  |
|                       |                      |        |                     |  |